#### Prüfungsbezogene Leistungserfassung (LEPB)

Mit LEPB können folgende Aufgaben rationell bearbeitet werden:

- 1. Studierende zur Prüfung anmelden
- 2. Ergebnisse zu vorher angemeldeten Prüfungen erfassen
- 3. Nacherfassung / Verbuchung nicht angemeldeter Prüfungen

Im oberen Drittel finden wir die Angaben zur Prüfung. Hier sind normalerweise folgende Eintragungen notwendig (ev. Voreinstellung):

1. Studiengang -> in der Regel der Pool und PO-Version -> in der Regel 0

| Prüfungsauswahl                             | Ľ                     | Prüfungs-Selektion                              | ľ                          | Auftragsnummer                                    |
|---------------------------------------------|-----------------------|-------------------------------------------------|----------------------------|---------------------------------------------------|
| Studiengang<br>zus. Auswahl<br>Prüfung 1119 | Institut     Einführu | f. Biologie 💌 📩<br>ng in die Biologie (KF+Mono) | PF MP<br>(D)DritteInoten D | ▼ ▼ 0 ▼<br>0 11924<br>Malus empf.Sem: 0<br>Öffnen |
| Steuerung Leistungsbearbeitung -            |                       |                                                 | Feldsetzung / PVG-Vera     | rbeitung                                          |
| Bearbeitungsart Na BIO Pool                 | •                     | □ Zusatztext<br>übernehmen                      | Prüfer:                    | ▼ □ PVG im<br>Dialog                              |
| Prüfungsperiode SS 2017 01                  | ] –                   | 0RG-Satz-Auswahl 💌                              | Datum: 💌                   |                                                   |
| Veranstaltung                               |                       |                                                 | 🔲 Veranstaltung verknü     | pfen Durchführen                                  |
| Leistungsbearbeitung 0 Fälle                | ACHTUNG: ÄI           | nderungen werden sofort nacl                    | h Verlassen der Zeile gesp | eichert!                                          |
| Mtknr Name                                  | Fkt Ver-<br>such      | Status                                          |                            |                                                   |
|                                             |                       |                                                 |                            |                                                   |
|                                             |                       |                                                 |                            |                                                   |
|                                             |                       |                                                 |                            |                                                   |

- 2. Anschließend muss die Bearbeitungsart ausgewählt werden.
- 3. Dann wird die Nummer der Prüfung eingegeben.

#### Zu 1. Studierende zur Prüfung anmelden

(hier D3 - **Anmeldung**), die Prüfungsnummer (hier 1119) wählen und Öffnen-Button anklicken.

- Auswahl der Prüfungsperiode (die letzten beiden Ziffern sind der Termin)

Nach Öffnen werden in Blau weitere Angaben zur Prüfung ausgegeben (Prüfungstext, Pflichtkennzeichen, Prüfungsart, Prüfungsform, pordnr, Bonus, Malus sowie empfohlenes Semester).

| ™ HIS   | POS-GX-    | 32-BIT [LE PB] - [LI | E PB-MAP Einf | Biologie     | KF -]                |          |                |           |                 |               |             |
|---------|------------|----------------------|---------------|--------------|----------------------|----------|----------------|-----------|-----------------|---------------|-------------|
| 🕼 Dat   | ei Bearb   | eiten Funktionen     | Optionen Ansi | tht Fens     | ster Bea             | rbeiter  | ?              |           |                 |               |             |
| ſ       | P          | rüfungsauswahl       | Ľ             |              | Prüf                 | iungs-Se | lektion        |           | Ý               | Auftragsnum   | mer         |
| Chudio  |            |                      | ▼ Institu     | utf Biol     | ogie 🔻               |          |                | •         | 1               |               |             |
| Studie  | nyany      | 1                    |               |              |                      |          |                |           | PE ME           |               | 11924       |
| zus, Au | uswahl     | I.                   | Eintuh        | rung in      | die Biola            | igie (KF | +Monoj         | (D)Dri    | ttelnoten D     | Malus         | empf.Sem: 0 |
| Pr      | üfung      | 1119                 |               |              | <b>•</b>             |          |                |           |                 | Öffnen        |             |
| Steue   | erung Lei  | stungsbearbeitung    | ı ——          |              |                      |          |                | Feldse    | tzung / PVG-V   | erarbeitung — |             |
| Bearbe  | eitungsart | Anm. BIO Pool        | •             | □ Zu<br>üb   | isatztext<br>ernehme | en       |                | Prüfer    |                 | •             | Dialog      |
| Prüfung | gsperiode  | SS 2017 01           | -             | 1701         | 12 (1854             | 43)      | -              | Datum     |                 |               |             |
| Verans  | taltung    |                      |               | Prüt         | fer Na               | ame      | Rau            | im        | Datum           | porgnr        | Durchführen |
|         | 2          | 1                    |               | 1701         | 12 Sta               | ich      | 136            | 1         | 0.10.2017       | 185443 -      |             |
|         |            |                      |               |              |                      |          |                |           |                 |               |             |
| Leistu  | ngsbearl   | peitung 0 Fälle      | ACHTUNG:      | Anderur      | ngen wei             | den so   | fort nac       | h Verlass | en der Zeile ge | espeichert!   |             |
| Ma      | Knr        | Name                 | datum         | ver-<br>such | Status               | tritt    | vor-<br>behalt | kürzel    | Prurername      |               |             |
|         |            |                      |               |              |                      |          |                |           |                 |               |             |
|         |            |                      |               |              |                      |          |                |           |                 | _             |             |
|         |            |                      |               |              |                      |          |                |           |                 |               |             |
|         |            |                      |               |              |                      |          |                |           |                 |               |             |
|         |            |                      |               |              |                      |          |                |           |                 |               |             |
|         |            |                      |               |              |                      |          |                |           |                 |               |             |
|         |            |                      |               |              |                      |          |                |           |                 |               |             |
|         |            |                      |               |              |                      |          |                |           |                 |               |             |
|         |            |                      |               |              |                      |          |                |           |                 |               |             |

Genau wie bei LESB ist das Aussehen des Grids für jede Bearbeitungsart und jeden Anwender / jede Anwenderin individuell einstellbar.

- Eingabe der Matrikelnummern
- mit Cursortaste ↓ Zeile verlassen
- der Status AN wird automatisch gesetzt
- die Felder Prüfer / Prüferin , Prüfungsdatum etc. werden aus dem Org-Satz gefüllt

|     | F             | Prüfungsauswahl      |                       | Prüfungs-    | Selektion |                   |                 | Auftr              | agsnummer        | _ |
|-----|---------------|----------------------|-----------------------|--------------|-----------|-------------------|-----------------|--------------------|------------------|---|
| St  | udiengang     |                      | Institut f. Biologie  |              |           |                   |                 | •                  |                  |   |
| zus | s. Auswahl    | l                    | Einführung in die B   | iologie (    | KF+Mon    | <sup>o)</sup> (D) | PF<br>Drittelno | MP 0<br>Dten D M   | lalus empf.Sem:0 |   |
|     | Prüfung       | 1119                 |                       | •            |           |                   |                 |                    | Öffnen           |   |
| St  | euerung Le    | istungsbearbeitung — |                       |              |           | Fel               | dsetzun         | g / PVG-Verarbeitu | ing              |   |
| Be  | arbeitungsart | Anm. BIO Pool        | Tusatzt 🗖 Zusatzt     | ext<br>1men  |           | Prü               | ifer:           |                    | PVG im<br>Dialog |   |
| Pri | ifungsperiode | SS 2017 01           | ] <u>▲</u> [170112 (1 | 85443)       | •         | Dal               | tum: 🔶          | •                  |                  |   |
| Ve  | ranstaltung   |                      |                       |              |           |                   | Veranst         | altung verknüpfen  | Durchführen      |   |
|     |               |                      |                       |              |           |                   |                 |                    |                  |   |
| Lei | stungsbear    | beitung 0 Fälle 🛛 🗚  | CHTUNG: Änderungen    | werden       | sofort na | ich Verl          | assen d         | er Zeile gespeiche | rt!              |   |
|     | Mtknr         | Name                 | Prüfungs- datum       | Ver-<br>such | Status    | Rück·<br>tritt    | Vor-<br>behalt  | Prüfer- kürzel     | Prüfername       |   |
| ø   | 888888        | Musterfrau, Heike    | 10.10.2017            | 1            | AN        | 0                 | N               | 170112             | Stach            |   |
| _   |               |                      |                       |              |           |                   |                 |                    |                  |   |
|     |               |                      |                       |              |           |                   |                 |                    |                  |   |

Sind mehrere Organisationssätze vorhanden, können nach Wechsel weitere Matrikelnummern eingegeben werden.

#### Ersetzen eines Prüfers / einer Prüferin

- es existiert kein Org-Satz mit diesem Prüfer / dieser Prüferin in der gewählten Prüfung
- es sind bereits Anmeldungen verbucht, die nachträglich geändert werden sollen
- Prüfer/in "A" wählen,
- Prüfer/in auswählen,
- Matrikelnummern markieren und dann Durchführen-Button anklicken:

#### Ersetzen des Prüfungsdatums

- es existiert kein Org-Satz
- es sollen bereits angemeldete Leistungen geändert werden
- Datum "A" wählen
- Datum eintragen
- Matrikelnummern markieren und dann Durchführen-Button anklicken

|      | HISPOS-GX-                 | -32-BIT [LE PB] - [LE P              | B-MAP N     | 1B2 Mor   | ph u Evo | l Tier-]          |            |       |                   |      |                 |              |
|------|----------------------------|--------------------------------------|-------------|-----------|----------|-------------------|------------|-------|-------------------|------|-----------------|--------------|
| 125  | <u>D</u> atei <u>B</u> ear | beiten <u>F</u> unktionen <u>O</u> p | itionen 🤞   | Ansicht   | Fenster  | <u>B</u> earbeite | r ?        |       |                   |      |                 |              |
| Ē    |                            | Prüfungsauswahl                      |             | Y         |          | Prüfungs-         | Selektion  |       | Ý                 |      | Auftragsnummer  |              |
|      |                            |                                      |             | , <b></b> |          |                   |            |       |                   |      |                 |              |
| s    | tudiengang                 |                                      | 💌 🔤         | stitut f. | Biologie | -                 |            |       | •                 |      |                 | 0 🔻          |
|      |                            |                                      | <b>T</b> MA | D. Morr   | hologio  | und Eucl          | lution dor | Tior  | PF I              | MP   | S               | 11929        |
| ZU   | is. Auswahl                | 1                                    |             | a . Molt  | noiogie  |                   |            | ''°[l | Ď)Drittelnoten D  |      | Malus er        | npf.Sem: 0 👘 |
|      | Prüfuna                    | 1129                                 | -           |           |          | <b>च</b>          |            |       |                   |      | Öffnen          |              |
|      |                            | 1                                    | _           |           |          |                   |            |       |                   |      |                 |              |
| - 5  | teuerung Le                | eistungsbearbeitung –                |             |           |          |                   |            |       | eldsetzung / PVG  | -Ver | arbeitung       |              |
|      |                            | Ann BIO Pool                         |             | <b>.</b>  | Zusatz   | text              |            |       |                   | 170  |                 | PVG im       |
| B    | eardeitungsart             | AUNT DIO LOOI                        |             | · ·       | überne   | hmen              |            |       | iurer: 🗚 📺 🗍      | 170  |                 | Dialog       |
| P    | üfungsperiode              | SS 2007 02                           |             | B         | G-Satz-  | Auswahl           | •          | D     | atum: 🗛 💌         | 20.0 | 3.2008 D        | urchführen   |
|      |                            |                                      |             |           |          |                   | _          |       | · · · · ·         |      | _               |              |
| 1 10 | eranstaltung               |                                      |             |           |          |                   |            |       |                   |      |                 |              |
|      |                            |                                      |             |           |          |                   |            |       |                   |      |                 |              |
| Le   | istungsbear                | rbeitung 14 Fälle                    | ACHTU       | NG: An    | derunge  | n werden          | sofort na  | ch V  | erlassen der Zeil | e ge | speichert!      |              |
|      | Mtknr                      | Name                                 | Status      | Note      | Ver-     | Bonus             | Prüfer-    |       | Prüfername        |      | Prüfungs- datum |              |
|      |                            |                                      |             |           | such     |                   | KUIZEI     |       |                   |      |                 |              |
|      | 508120                     | Bock, Astrid                         | AN          |           | 1        | 0                 | 170012     |       | Kohl              |      | 17.03.2008      |              |
|      | 511970                     | Bock, Cornelia                       | AN          |           | 1        | 0                 | 170012     |       | Kohl              |      | 17.03.2008      |              |
|      | 511827                     | Bonecke, Mona                        | AN          |           | 1        | 0                 | 170012     |       | Kohl              |      | 17.03.2008      |              |
|      | 503853                     | Böttcher, Andrada                    | AN          |           | 1        | 0                 | 170012     |       | Kohl              |      | 17.03.2008      | -            |
|      | 505204                     | Braun, Elisabeth                     | AN          |           | 1        | 0                 | 170012     |       | Kohl              |      | 17.03.2008      |              |
|      | 509293                     | Fuchs, Silke                         | AN          |           | 1        | 0                 | 170012     |       | Kohl              |      | 17.03.2008      |              |
|      | 508822                     | Grimm, Alexandre                     | AN          |           | 1        | 0                 | 170012     |       | Kohl              |      | 17.03.2008      |              |
|      | 504224                     | Johannsen, Katja                     | AN          |           | 1        | 0                 | 170012     |       | Kohl              |      | 18.03.2008      |              |
|      | 502664                     | Kander, Mona                         | AN          |           | 1        | 0                 | 170012     |       | Kohl              |      | 18.03.2008      |              |
|      | 511876                     | Kühn, Maria                          | AN          |           | 1        | 0                 | 170012     |       | Kohl              |      | 18.03.2008      |              |
|      | 501256                     | Simrock, Didem                       | AN          |           | 1        | 0                 | 170012     |       | Kohl              |      | 18.03.2008      |              |
|      | 504322                     | Sohmann, Dorina                      | AN          |           | 1        | 0                 | 170012     |       | Kohl              |      | 18.03.2008      |              |
|      | 510837                     | Thurow, Martha                       | AN          |           | 1        | 0                 | 170012     |       | Kohl              |      | 18.03.2008      |              |
| Þ    | 143980                     | ₩agner, Jelena                       | AN          |           | 1        | 0                 | 170012     |       | Kohl              |      | 18.03.2008      |              |
|      |                            |                                      |             |           |          |                   |            |       |                   |      |                 |              |
|      |                            |                                      |             |           |          |                   |            |       |                   |      |                 |              |
|      |                            |                                      |             |           |          |                   |            |       |                   |      |                 |              |
|      |                            |                                      |             |           |          |                   |            |       |                   |      |                 |              |

- -
- Es wird automatisch ein neuer Org-Satz angelegt. Die Einträge bei den markierten Studierenden werden geändert. -

|                      | HISPOS-GX-     | 32-BIT [LE PB-MAP M  | B2 Morp  | h u E <del>v</del> ol | Tier-]-      | [LE PB-M   | AP MB2 Ma    | orph u Evol Tier-]  |          |                              |            |
|----------------------|----------------|----------------------|----------|-----------------------|--------------|------------|--------------|---------------------|----------|------------------------------|------------|
| $i_{\rm A}^{\prime}$ | Datei Beart    | oeiten Eunktionen Op | tionen A | Insicht               | Fenster      | Bearbeite  | r ?          |                     |          |                              |            |
| r                    | F              | Prüfungsauswahl      |          | Y                     |              | Prüfungs-9 | Selektion    | Ý                   |          | Auftragsnummer               |            |
|                      |                |                      |          | ,                     |              |            |              |                     |          |                              |            |
| 3                    | itudiengang    |                      | In:      | stitut f.             | Biologie     | •          |              | ▼ .                 |          |                              |            |
|                      |                |                      |          | P: Morr               | bologie      | und Evol   | lution der 1 | Tiere PF            | MP       | S                            | 11929      |
| Z                    | is, Auswani    | 1                    |          |                       | mologic      |            |              | (D)Drittelnoten D   |          | Malus em                     | pf.Sem: 0  |
|                      | Prüfung        | 1129                 | •        |                       |              | •          |              |                     |          | Öffnen                       |            |
|                      |                | · .                  |          |                       |              |            |              |                     |          |                              |            |
| - 9                  | teuerung Le    | istungsbearbeitung – |          |                       |              |            |              | Feldsetzung / PV    | G-Verar  | beitung                      |            |
| B                    | earbeitungsart | Ann BIO Pool         | [        | <b>न</b> –            | Zusatz       | text       |              | Priifer:            | 17001    | 8 -                          | PVG im     |
| [                    | oarbonungsan   | 1                    |          |                       | uberne       | nmen       |              |                     |          |                              | Dialog     |
| P                    | rüfungsperiode | SS 2007 02           | <b></b>  | R                     | G-Satz-      | ∖us₩ahl    | •            | Datum: 🗛 💌          | 20.03.   | 2008 Du                      | urchführen |
|                      |                |                      | _        |                       |              |            |              |                     |          |                              |            |
|                      | eranstaitung   |                      |          |                       |              |            |              |                     |          |                              |            |
|                      |                | haitung 14 Fälle     | ACUTU    | NC: Xa                | downaa       | . wordon   | actest pas   | ah Warlasson dar 74 | ile geen | ninhartl                     |            |
| Ľ                    | Million        | Name                 | Ctatus   | NG. An                | Ver          | Denue      | SUIUIT NAU   | Driifername         | ne yesp  | Deicherte<br>Deiifunge datum |            |
|                      | MIKNI          | Name                 | Status   | Note                  | ver-<br>such | Bonus      | kürzel       | Prurername          |          | -rurungs- datum              |            |
| H                    | 508120         | Bock Astrid          | AN       |                       | 1            | 0          | 170012       | Kohl                | 1        | 7 03 2008                    |            |
| F                    | 511970         | Bock, Cornelia       | AN       |                       | 1            | 0          | 170018       | Braun               | 2        | 20.03.2008                   |            |
| F                    | 511827         | Bonecke, Mona        | AN       |                       | 1            | 0          | 170018       | Braun               | 2        | 20.03.2008                   |            |
|                      | 503853         | Böttcher, Andrada    | AN       |                       | 1            | 0          | 170012       | Kohl                | 1        | 7.03.2008                    |            |
|                      | 505204         | Braun, Elisabeth     | AN       |                       | 1            | 0          | 170012       | Kohl                | 1        | 7.03.2008                    |            |
|                      | 509293         | Fuchs, Silke         | AN       |                       | 1            | 0          | 170012       | Kohl                | 1        | 7.03.2008                    |            |
| ▶                    | 508822         | Grimm, Alexandre     | AN       |                       | 1            | 0          | 170012       | Kohl                | 1        | 7.03.2008                    |            |
|                      | 504224         | Johannsen, Katja     | AN       |                       | 1            | 0          | 170012       | Kohl                | 1        | 8.03.2008                    |            |
|                      | 502664         | Kander, Mona         | AN       |                       | 1            | 0          | 170012       | Kohl                | 1        | 8.03.2008                    |            |
|                      | 511876         | Kühn, Maria          | AN       |                       | 1            | 0          | 170012       | Kohl                | 1        | 8.03.2008                    |            |
| L                    | 501256         | Simrock, Didem       | AN       |                       | 1            | 0          | 170018       | Braun               | 2        | 20.03.2008                   |            |
| H                    | 504322         | Sohmann, Dorina      | AN       |                       | 1            | 0          | 170018       | Braun               | 2        | 20.03.2008                   |            |
| H                    | 510837         | i nurow, Martha      | AN       |                       | 1            | U          | 170018       | Braun               | 2        | 20.03.2008                   |            |
| $\vdash$             | 143980         | wagner, Jelena       | AN       |                       | 1            | U          | 170018       | Braun               | 2        | 20.03.2008                   |            |
| $\vdash$             |                |                      |          |                       |              |            |              |                     |          |                              |            |
| H                    |                |                      |          | 1                     |              |            |              |                     |          |                              |            |

Danach könnte mit diesem Organisationssatz auch weiter gearbeitet werden.

|     | HISPOS-GX-     | 32-BIT [LE PB-MAP M                  | B2 Morpi | n u Evol Tier-] -          | [LE PB-M     | AP MB2 Mo    | orph u Evol Tier-] |         |                |             |
|-----|----------------|--------------------------------------|----------|----------------------------|--------------|--------------|--------------------|---------|----------------|-------------|
| 1.5 | Datei Bearl    | peiten <u>F</u> unktionen <u>O</u> p | tionen A | nsicht F <u>e</u> nster    | Bearbeite    | r ?          |                    |         |                |             |
| r   | I              | Prüfungsauswahl                      |          | Y                          | Prüfungs-9   | Selektion    | Ý                  |         | Auftragsnummer |             |
|     |                |                                      |          | , <b></b>                  |              |              |                    |         |                |             |
| s   | itudiengang    |                                      | Ins      | titut f. Biologie:         | •            |              | •                  |         |                | 0 🔻         |
|     | اطحيتيه م      |                                      | - MA     | P <sup>.</sup> Morphologie | und Evol     | lution der 1 | Tiere PF           | MP      | S              | 11929       |
| 20  | is. Auswahi    |                                      | _        |                            |              |              | (D)DritteInoten    | D       | Malus          | empf.Sem: 0 |
|     | Prüfung        | 1129                                 | •        |                            |              |              |                    |         | Öffnen         |             |
| L   |                |                                      |          |                            |              |              |                    |         |                |             |
| - S | teuerung Le    | istungsbearbeitung –                 |          |                            |              |              | Feldsetzung / I    | VG-Vera | rbeitung       |             |
| B   | earbeitungsart | Anm. BIO Pool                        |          | Zusatz<br>iiberne          | text<br>hmen |              | Prüfer: A 💌        | 1700    | 18 💌           | PVG im      |
|     | -              | 0.0 0007 00                          | ۔<br>م   |                            |              | _            |                    |         |                |             |
| Pi  | rüfungsperiode | 55 2007 02                           | -        | IL 20018 (4                | 19255)       | <u> </u>     | Datum: 🗛 💌         | 20.03   | . 2008         | Durchführen |
|     | eranstaltung   |                                      |          | Prüfer                     | Raum         | Datu         | um porgi           | nr 🖾 👘  |                |             |
|     |                | 1                                    |          | 170012                     |              | 18.03        | .2008 492          | 53 —    |                |             |
| Le  | eistungsbear   | beitung 14 Fälle                     | ACHTU    | NG: 2 170012               |              | 17.03        | .2008 492          | 52 aes  | peichert!      |             |
| F   | Mtknr          | Name                                 | Status   | Note 170018                |              | 20.03        | .2008 492          | 5       | Früfungs- datu | m           |
|     |                |                                      |          | 170012                     | 135          | 04.10        | .2007 483          | 32 -    | <b>_</b>       |             |
| ┢   | 508120         | Bock, Astrid                         | AN       | 1                          | 0            | 170012       | Kohl               |         | 17.03.2008     | _           |
|     | 511970         | Bock, Cornelia                       | AN       | 1                          | 0            | 170018       | Braun              |         | 20.03.2008     |             |
|     | 511827         | Bonecke, Mona                        | AN       | 1                          | 0            | 170018       | Braun              |         | 20.03.2008     |             |
|     | 503853         | Böttcher, Andrada                    | AN       | 1                          | 0            | 170012       | Kohl               |         | 17.03.2008     |             |
|     | 505204         | Braun, Elisabeth                     | AN       | 1                          | 0            | 170012       | Kohl               |         | 17.03.2008     |             |
|     | 509293         | Fuchs, Silke                         | AN       | 1                          | 0            | 170012       | Kohl               |         | 17.03.2008     |             |
|     | 508822         | Grimm, Alexandre                     | AN       | 1                          | 0            | 170012       | Kohl               |         | 17.03.2008     |             |
|     | 504224         | Johannsen, Katja                     | AN       | 1                          | 0            | 170012       | Kohl               |         | 18.03.2008     |             |
|     | 502664         | Kander, Mona                         | AN       | 1                          | 0            | 170012       | Kohl               |         | 18.03.2008     |             |
|     | 511876         | Kühn, Maria                          | AN       | 1                          | 0            | 170012       | Kohl               |         | 18.03.2008     |             |
|     | 501256         | Simrock, Didem                       | AN       | 1                          | 0            | 170018       | Braun              |         | 20.03.2008     |             |
|     | 504322         | Sohmann, Dorina                      | AN       | 1                          | 0            | 170018       | Braun              |         | 20.03.2008     |             |
|     | 510837         | Thurow, Martha                       | AN       | 1                          | 0            | 170018       | Braun              |         | 20.03.2008     |             |
|     | 143980         | Wagner, Jelena                       | AN       | 1                          | 0            | 170018       | Braun              |         | 20.03.2008     |             |
|     |                |                                      |          |                            |              |              |                    |         |                |             |
|     |                |                                      |          |                            |              |              |                    |         |                |             |
|     |                |                                      |          |                            |              |              |                    |         |                |             |

#### Zu 2. Ergebnisse zu vorher angemeldeten Prüfungen erfassen

Bearbeitungsart D2 - Noten

Diese Bearbeitungsart hat den Vorteil, dass die Studierenden in der gleichen Reihenfolge wie auf den (über ISY erstellten Listen) stehen. Mit der Eingabe der Note und der Pfeil-nach-unten-Taste landen Sie stets im nächsten Eingabefeld für die Note.

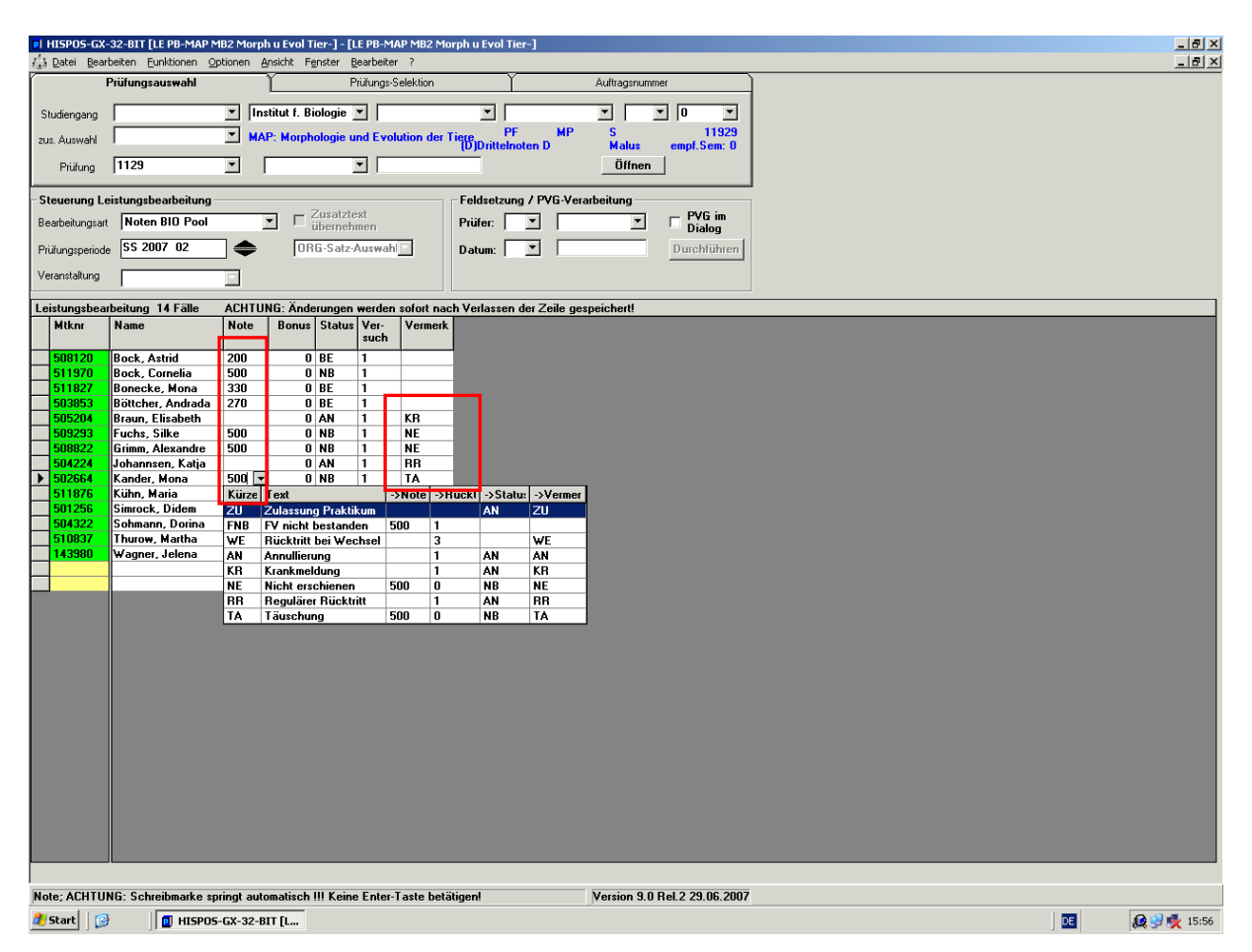

- Noten werden wie gewohnt eingegeben.
- Krankmeldungen, Rücktritte und Nicht-Erschienen werden ebenso **im Feld Note** eingegeben.
- Die Einträge werden automatisch umgeschlüsselt im Feld Note wird evtl. eine 500 eingetragen, das NE erscheint im Feld "Vermerk"

Sind alle Studierenden abgearbeitet, kann über ISY die Notenliste gedruckt werden.

#### 3. Nacherfassung/ Verbuchung nicht angemeldeter Prüfungen

Hier beispielhaft die Verbuchung mit der Bearbeitungsart Na BIO-Pool (D1):

| HISPOS-GX-      | -32-BIT [LE PB-MAP N | MB2 Morph u Evol Tier | -] - [LE PB-N<br>ter Bearbeit | 1AP MB2 Mo<br>er 7 | rph u Ev          | ol Tier-]      | ]      |             |              |              |                             |     |      | _ 8 ×       |
|-----------------|----------------------|-----------------------|-------------------------------|--------------------|-------------------|----------------|--------|-------------|--------------|--------------|-----------------------------|-----|------|-------------|
| VII Earon Earn  | Prüfungsauswahl      | Y                     | Prüfungs                      | Selektion          |                   | Y              |        | Auftrags    | nummer       |              |                             |     | <br> |             |
|                 | _                    |                       |                               |                    |                   |                |        |             |              |              |                             |     |      |             |
| Studiengang     |                      | Institut f. Biolo     | ogie 🔳                        |                    | -                 |                |        | <u> </u>    | - I I I      |              |                             |     |      |             |
| zus. Auswahl    | 1                    | MAP: Morpholo         | gie und Evo                   | olution der 1      | liere<br>ID ID ri | PF<br>tteinote | n D    | S<br>Malu   | s emp        | f.Sem: 0     |                             |     |      |             |
| Prüfung         | 1129                 | -                     | -                             |                    |                   |                |        | Öffr        | ien          |              |                             |     |      |             |
| - Steverung Le  | aistungshearheitung  |                       |                               |                    | - Feldse          | tzuna /        | PVG-Ve | rarheitung  |              |              |                             |     |      |             |
| Bearbeitungsart | Na BIO Pool          |                       | satztext                      |                    | Prüfer            |                | 7      | autocitaing | <b>र</b> ⊏ ी | ∾VG im       |                             |     |      |             |
| Prüfungsperiode | SS 2007 02           |                       | 2 (49253)                     | -                  | Datum             |                | 1      |             | Dur          | chführen     |                             |     |      |             |
| Veranstaltung   |                      |                       | . ,                           |                    | D dtuin           |                |        |             |              |              |                             |     |      |             |
|                 | ,<br>                | ACUTUNC: X-d-m        |                               |                    | L Mada            |                | 7-1    |             |              |              |                             |     | <br> |             |
| Miknr           | Name                 | Prüfungstext          | Note                          | Vermerk            | Ronus             | Status         | Ver-   | Aner-       | Prüfer-      | Prüfername   | Prüfungs- datum             | Art |      |             |
|                 |                      | u.u.gatoat            |                               | - CLAICIK          | Donus             | locatus        | such   | kennung     | kürzel       | - Taronianic | , internation of the second |     |      |             |
| 508120          | Bock, Astrid         | MAP MB2 Morph         | 200                           |                    | 0                 | BE             | 1      | N           | 170012       | Kohl         | 17.03.2008                  | MP  |      |             |
| 511970          | Bock, Cornelia       | MAP MB2 Morph         | 500                           |                    | 0                 | NB             | 1      | N           | 170018       | Braun        | 20.03.2008                  | MP  |      |             |
| 511827          | Bonecke, Mona        | MAP MB2 Morph         | 330                           |                    | 0                 | BE             | 1      | N           | 170018       | Braun        | 20.03.2008                  | MP  |      |             |
| 503853          | Böttcher, Andrada    | MAP MB2 Morph         | 270                           |                    | 0                 | BE             | 1      | N           | 170012       | Kohl         | 17.03.2008                  | MP  |      |             |
| 505204          | Braun, Elisabeth     | MAP MB2 Morph         |                               | KR                 | 0                 | AN             | 1      | N           | 170012       | Kohl         | 17.03.2008                  | MP  |      |             |
| 509293          | Fuchs, Silke         | MAP MB2 Morph         | 500                           | NE                 | 0                 | NB             | 1      | N           | 170012       | Kohl         | 17.03.2008                  | MP  |      |             |
| 508822          | Grimm, Alexandre     | MAP MB2 Morph         | 500                           | NE                 | 0                 | NB             | 1      | N           | 170012       | Kohl         | 17.03.2008                  | MP  |      |             |
| 511602          | Grimm, Regina        | MAP MB2 Morph         | 200                           |                    | 0                 | BE             | 1      | N           | 170018       | Braun        | 20.03.2008                  | MP  |      |             |
| 504224          | Johannsen, Katja     | MAP MB2 Morph         |                               | BB                 | 0                 | AN             | 1      | N           | 170012       | Kohl         | 18.03.2008                  | MP  |      |             |
| 502664          | Kander, Mona         | MAP MB2 Morph         | 500                           | TA                 | 0                 | NB             | 1      | N           | 170012       | Kohl         | 18.03.2008                  | MP  |      |             |
| 511876          | Kühn, Maria          | MAP MB2 Morph         | 200                           |                    | 0                 | BE             | 1      | N           | 170012       | Kohl         | 18.03.2008                  | MP  |      |             |
| 501256          | Simrock, Didem       | MAP MB2 Morph         | 130                           |                    | 0                 | BE             | 1      | N           | 170018       | Braun        | 20.03.2008                  | MP  |      |             |
| 504322          | Sohmann, Dorina      | MAP MB2 Morph         | 300                           |                    | 0                 | BE             | 1      | N           | 170018       | Braun        | 20.03.2008                  | MP  |      |             |
| 510837          | Thurow, Martha       | MAP MB2 Morph         | 230                           |                    | 0                 | BE             | 1      | N           | 170018       | Braun        | 20.03.2008                  | MP  |      |             |
| 143980          | Wagner, Jelena       | MAP MB2 Morph         | 130                           |                    | 0                 | BE             | 1      | N           | 170018       | Braun        | 20.03.2008                  | MP  |      |             |
| 501168          | Hentschel, Ellen     |                       | 170                           |                    | 0                 | BE             | 1      | N           |              |              |                             | MP  |      |             |
| 197493          | Klein, Paul          |                       | 500                           |                    | 0                 | NB             | 1      | N           |              |              |                             | MP  |      |             |
|                 |                      |                       |                               |                    |                   |                |        |             |              |              |                             |     |      |             |
|                 |                      |                       |                               |                    |                   |                |        |             |              |              |                             |     |      |             |
|                 |                      |                       |                               |                    |                   |                |        |             |              |              |                             |     |      |             |
|                 |                      |                       |                               |                    |                   |                |        |             |              |              |                             |     |      |             |
|                 |                      |                       |                               |                    |                   |                |        |             |              |              |                             |     |      |             |
|                 |                      |                       |                               |                    |                   |                |        |             |              |              |                             |     |      |             |
|                 |                      |                       |                               |                    |                   |                |        |             |              |              |                             |     |      |             |
|                 |                      |                       |                               |                    |                   |                |        |             |              |              |                             |     |      |             |
|                 |                      |                       |                               |                    |                   |                |        |             |              |              |                             |     |      |             |
|                 |                      |                       |                               |                    |                   |                |        |             |              |              |                             |     |      |             |
|                 |                      |                       |                               |                    |                   |                |        |             |              |              |                             |     |      |             |
|                 |                      |                       |                               |                    |                   |                |        |             |              |              |                             |     |      |             |
|                 |                      |                       |                               |                    |                   |                |        |             |              |              |                             |     |      |             |
|                 |                      |                       |                               |                    |                   |                |        |             |              |              |                             |     |      |             |
|                 |                      |                       |                               |                    |                   |                |        |             |              |              |                             |     |      |             |
|                 |                      |                       |                               |                    |                   |                |        |             |              |              |                             |     |      |             |
|                 |                      |                       |                               |                    |                   |                |        | Version     | 9.0 Rel.2 2  | 29.06.2007   |                             |     |      |             |
| 🎒 Start 🛛 🚱     | HISPOS               | 5-GX-32-BIT [L        |                               |                    |                   |                |        |             |              |              |                             |     | DE   | 👰 😏 룣 16:08 |

#### Eingabe und Übernahme von Zusatztexten

- besonders bei Prüfungen bzw. Modulen "Freie Wahl" oder "Individuelle Vertiefung etc.
- über die Bearbeitungsart "Nacherfassung" hier "Nacherfassung GER-Pool (H1)
- die Spalte "Zusatztext" muss eingeblendet sein

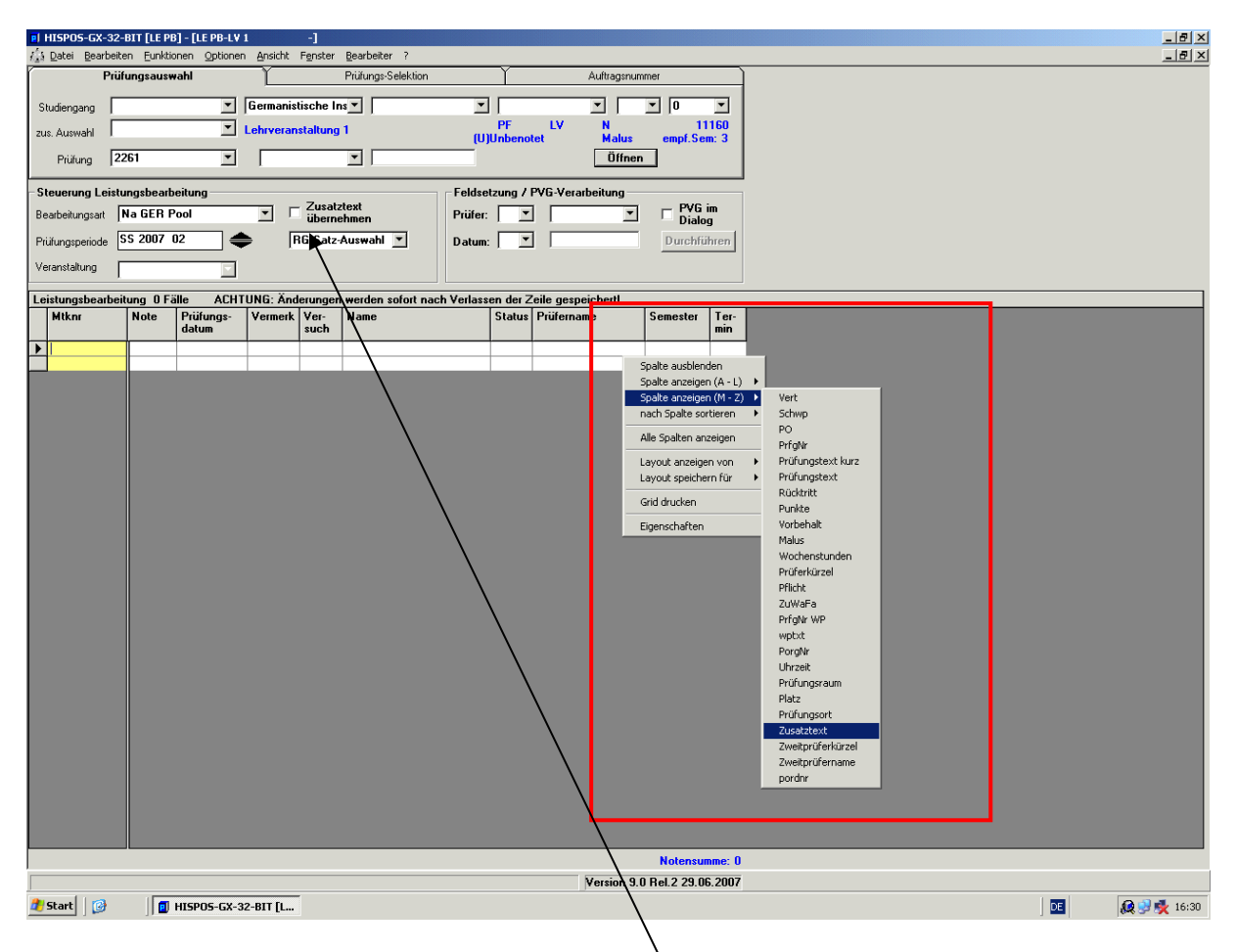

 beim Anklicken des Kästchens "Zusatztext übernehmen" öffnet sich die Eingabemaske für Zusatztexte.

- Zusatztext als "T – Prüfungstext" eingeben (deutsch und englisch!)

| HISPOS-GX                                                                          | -32-BIT                 | [LE PB]         | - [LE PB-LV                    | 1                     | -1                                        |                                    |                          |                            |                                             |                |                              |                       | _8×                |
|------------------------------------------------------------------------------------|-------------------------|-----------------|--------------------------------|-----------------------|-------------------------------------------|------------------------------------|--------------------------|----------------------------|---------------------------------------------|----------------|------------------------------|-----------------------|--------------------|
| 👔 Datei Bear                                                                       | rbeiten<br>Prüfung      | Euriktion       | nen Optionen                   | Ansicht               | Fenster                                   | Bearbeiter ?<br>Prüfungs-Selektion |                          | - <u>Y</u>                 | Auftransnu                                  | mmer           |                              | <u></u>               | X                  |
| Studiengang<br>zus. Auswahl<br>Prüfung<br>- <b>Steuerung L</b> u<br>Bearbeitungsar | 2261<br>eistungs        | bearbe<br>ER Pc | itung                          | Germanis<br>Lehrveran | tische In<br>staltung<br>Zusatz<br>überne | II<br>setext<br>ebmen              | (U)<br>Feldse<br>Prüfer: | PF<br>Unbenol<br>tzung / I | ELV N<br>Nalus<br>Öffne<br>PVG-Verarbeitung |                | •<br>1160<br>em: 3           |                       |                    |
| Prüfungsperiod<br>Veranstaltung                                                    | e SS 2                  | 007 0           | 2                              | ► [F                  | lG-Satz-                                  | Auswahl 💌                          | Datum                    | - <b>-</b>                 |                                             | Durchf         | ühren                        |                       |                    |
| Leistungshea                                                                       | ,<br>rheitung           | 0 ESI           |                                |                       | erunden                                   | werden sofort na                   | ch Varlass               | en der 7                   | aile gespeichertl                           |                |                              |                       |                    |
| Mtknr                                                                              | No                      | te              | Prüfungs-<br>datum             | Vermerk               | Ver-                                      | Name                               | CH 4 611033              | Status                     | Prüfername                                  | Semester       | Ter-                         |                       |                    |
|                                                                                    | usatzte<br>Matri<br>Art | de<br>kelnun    | imer [<br>LtdNr ]<br>Abbrechen | 189320<br>Text        |                                           | Prüfungsnur                        | mer 22                   | 260                        | Spisc*<br><u>Ånderr</u><br>Lösche           | ×              | <b>2</b><br>2<br>4<br>1<br>1 | Ursatztext, Neuanlage |                    |
| Texteingabe (                                                                      | his zu ?                | 55 Zei          | cheni                          |                       | _                                         |                                    |                          |                            | Version 9                                   | n Bel 2 29 f   | nnne: (<br>n6 2007           | 7                     |                    |
| 2 Start                                                                            | )<br>}                  |                 | IISPOS-GX-3                    | 2-BIT [L              |                                           |                                    |                          |                            | _+eision 3                                  | .0 1161.2 23.1 | 55.2007                      |                       | <b>Q 😏 🔆</b> 16:34 |

#### - dann Matrikelnummern, ggf. Leistungspunkte und Note eintragen

| δ <u>i</u> s                    | Datei Bearl                                                 | peiten Funktionen Op                            | tionen Ansich      | nt Fensi                | ter Bearl                       | beiter ?    |                                          |                                 |                       |                     |
|---------------------------------|-------------------------------------------------------------|-------------------------------------------------|--------------------|-------------------------|---------------------------------|-------------|------------------------------------------|---------------------------------|-----------------------|---------------------|
|                                 | F                                                           | Prüfungsauswahl                                 | ľ                  |                         | Prüfu                           | ings-Seleki | ion                                      | Í                               | Auftragsnummer        |                     |
| SI<br>zu                        | udiengang<br>s. Auswahl                                     |                                                 | Institu     Morpho | t f. Biolo<br>Ilogie ur | gie 💌<br>d Evolut               | tion der 1  | iere F<br>(D)Drittel                     | YF MP<br>noten D                | S<br>Malus empf.S     | ▼<br> 1929<br>em: 0 |
|                                 | Prüfung                                                     | [1129                                           |                    |                         | <b>_</b>                        | I           |                                          |                                 | Uttnen                |                     |
| − <b>S</b> t<br>Be<br>Pri<br>Ve | euerung Le<br>arbeitungsart<br>ifungsperiode<br>ranstaltung | istungsbearbeitung<br>Na BIO Pool<br>SS 2017 01 |                    | ☑ Zus<br>übe            | atztext<br>ernehmer<br>2 (1880) | n<br>54) 🔽  | Feldsetzu<br>Prüfer:<br>Datum:<br>Veran: | ng / PVG-Verarl                 | ofen Durch            | im<br>log           |
| Le                              | nstungsbear<br>Mtknr                                        | Name                                            | Note               | Ver-<br>such            | gen werd<br>Status              | Bonus       | t nach Verlassen<br>Prüfungs-<br>datum   | der∠ene gespe<br>Prüfer- kürzel | Ichert!<br>Prüfername | Zusatz-<br>text     |
|                                 | 523556                                                      | Arun, Zevnen                                    | 400                | 3                       | BE                              | 0           | 15.08.2017                               | 170012                          | Scholtz               | N                   |
| _                               | 562636                                                      | Augustinovic,                                   | 500                | 1                       | NB                              | 0           | 15.08.2017                               | 170012                          | Scholtz               | N                   |
|                                 | 558307                                                      | Baron, Sebastian                                | 300                | 2                       | BE                              | 0           | 15.08.2017                               | 170012                          | Scholtz               | N                   |
|                                 | 551185                                                      | Krause, Melody                                  | 500                | 3                       | EN                              | 0           | 08.06.2017                               | 170012                          | Scholtz               | N                   |
|                                 | 534642                                                      | Maske, Anica                                    | 400                | 1                       | BE                              | 0           | 15.08.2017                               | 170012                          | Scholtz               | N                   |
|                                 | 558619                                                      | Steinicke, Nadine                               | 370                | 1                       | BE                              | 0           | 15.08.2017                               | 170012                          | Scholtz               | N                   |
|                                 | 559176                                                      | Wohlfarth, Julius                               | 500                | 2                       | NB                              | 0           | 15.08.2017                               | 170012                          | Scholtz               | N                   |
|                                 | 888888                                                      | Musterfrau, Heike                               | 300                | 1                       | BE                              | 0           |                                          |                                 |                       | J                   |
|                                 | mm                                                          | Nanasapeemapetiloi                              | 170                | •                       | BF                              | U           |                                          |                                 |                       | J                   |
| •                               |                                                             |                                                 |                    |                         |                                 |             |                                          |                                 |                       |                     |

Die Prüferfunktion im AGNES-Portal hat ebenfalls die Funktionalitäten "Nacherfassung" und "Noteneingabe".

Eine Anmeldung zu Prüfungen erfolgt online durch die Studierenden selbst.

|      |                                                                           |                                                                 | - <del>40-14</del> -14-14                       | 1910 (()<br>18-4-19                           | 4                                                               |                                                                                        |                                                   | HUMBOLDT-UN             | VERSITÄT     | ZU BERLIN       |                       |
|------|---------------------------------------------------------------------------|-----------------------------------------------------------------|-------------------------------------------------|-----------------------------------------------|-----------------------------------------------------------------|----------------------------------------------------------------------------------------|---------------------------------------------------|-------------------------|--------------|-----------------|-----------------------|
| Lehn | ES -<br>c und Prüfung onlir                                               | ne                                                              |                                                 | - ing a                                       |                                                                 |                                                                                        |                                                   |                         |              |                 | *Carsts*              |
| Some | cator: WiSe 2017/                                                         | 15 7                                                            |                                                 |                                               |                                                                 | English                                                                                | Hilfe Siter                                       | nap Vollbild: an        | Scilenmenü   | aus             |                       |
| Rou  | ejoen<br>Holko Bacokmann                                                  | (backmah) R                                                     | olle: Reofer/                                   | kuonen                                        | veranstallungen                                                 | Einnichtungen                                                                          | aume und Gebau                                    | Joe versonen            |              |                 |                       |
|      | Ostrata o Labinoru                                                        | teacernant s                                                    | and Protery                                     |                                               |                                                                 |                                                                                        |                                                   |                         |              |                 |                       |
|      |                                                                           |                                                                 |                                                 |                                               |                                                                 |                                                                                        |                                                   |                         |              |                 |                       |
|      | Leistungsv                                                                | erbuchu                                                         | ng                                              |                                               |                                                                 |                                                                                        |                                                   |                         |              |                 |                       |
|      | Prüfungsinform                                                            | ationen                                                         |                                                 |                                               |                                                                 |                                                                                        |                                                   |                         |              |                 |                       |
|      | Prüfunger bzw. Me                                                         | odulnummer                                                      | 3119                                            |                                               |                                                                 |                                                                                        |                                                   |                         |              |                 |                       |
|      | Prüfung                                                                   |                                                                 | MPDeZ_Grun                                      | dlagen_Ges                                    | amt.                                                            |                                                                                        |                                                   |                         |              |                 |                       |
|      | Prüfer/in                                                                 |                                                                 | Beate Lotke                                     |                                               |                                                                 |                                                                                        |                                                   |                         |              |                 |                       |
|      | Teilnehmer                                                                |                                                                 | 12                                              |                                               |                                                                 |                                                                                        |                                                   |                         |              |                 |                       |
|      | Prüfungsdatum                                                             |                                                                 | 18.07.2017                                      |                                               |                                                                 |                                                                                        |                                                   |                         |              |                 |                       |
|      | Semester                                                                  |                                                                 | 20171                                           |                                               |                                                                 |                                                                                        |                                                   |                         |              |                 |                       |
|      | PDP-Überaicht: Teil                                                       | Inchmorliate                                                    | 6 <b>4</b>                                      |                                               |                                                                 |                                                                                        |                                                   |                         |              |                 |                       |
|      | Klassensplegel                                                            |                                                                 |                                                 |                                               |                                                                 |                                                                                        |                                                   |                         |              |                 |                       |
|      | Notenbereich                                                              | unbrant.c                                                       | (0.00 - 0.00)                                   | Anzahl                                        |                                                                 |                                                                                        |                                                   |                         |              |                 |                       |
|      |                                                                           | achr gut                                                        | (1,00 - 1,50)                                   | 2                                             |                                                                 |                                                                                        |                                                   |                         |              |                 |                       |
|      |                                                                           | gut                                                             | (1,51 - 2,50)                                   | 2                                             |                                                                 |                                                                                        |                                                   |                         |              |                 |                       |
|      |                                                                           | befriedigend                                                    | (2,51 - 3,50)                                   | •                                             |                                                                 |                                                                                        |                                                   |                         |              |                 |                       |
|      |                                                                           | ausreichend                                                     | (3,51 - 4,00)                                   | 1                                             |                                                                 |                                                                                        |                                                   |                         |              |                 |                       |
|      | Teilecherer                                                               | Courreichend                                                    | (4,01 - 5,00)                                   | 1                                             |                                                                 |                                                                                        |                                                   |                         |              |                 |                       |
|      | Durchachnittanote                                                         |                                                                 |                                                 | 2,7                                           |                                                                 |                                                                                        |                                                   |                         |              |                 |                       |
|      | Statusinformati<br>Bestanden<br>Neht bestanden                            | lonen<br>11<br>1                                                | madaa                                           |                                               |                                                                 |                                                                                        |                                                   |                         |              |                 |                       |
|      | Matrikelnr.                                                               | Nachname                                                        | Vorna                                           | me                                            | Sewerlung                                                       | Veröffentlichen                                                                        |                                                   | Sewerlungsort           | Status       | Vermerk         | Kommenfor             |
|      | 567888                                                                    | Schline                                                         | Maria                                           |                                               | 200                                                             | (a)                                                                                    | A                                                 |                         | 50           |                 |                       |
|      | 543105                                                                    | Selger                                                          | Franc                                           |                                               | 400                                                             |                                                                                        | 0.2                                               |                         | 55           |                 |                       |
|      | 529785                                                                    | Sebrowski                                                       | Reins                                           |                                               | 500                                                             | 0 100                                                                                  | 0                                                 |                         | NS           |                 |                       |
|      | 105418                                                                    | Redekser                                                        | Taka                                            |                                               | 300                                                             |                                                                                        | 0.4                                               |                         |              |                 |                       |
|      |                                                                           | after a                                                         |                                                 |                                               | 300                                                             | Nein                                                                                   | 0 10                                              |                         |              |                 |                       |
|      |                                                                           | - Alexandre                                                     | -                                               | Maria.                                        | 2/0                                                             | Nein                                                                                   | 0 10                                              |                         |              |                 |                       |
|      |                                                                           | Frant                                                           | c183*                                           | -                                             | 330                                                             | Nein                                                                                   | 0 3a                                              |                         |              |                 |                       |
|      |                                                                           | Manager                                                         | UCHIS                                           | -                                             | 130                                                             | Nein                                                                                   | <b>a</b>                                          |                         |              |                 |                       |
|      |                                                                           | neymann<br>sour                                                 | mana .                                          |                                               | 130                                                             | Nein                                                                                   |                                                   |                         |              |                 |                       |
|      | 380488                                                                    | KNIGER                                                          | Jaket                                           | ,                                             | 270                                                             | Nein                                                                                   | <b>هد (</b> )                                     |                         | 52           |                 |                       |
|      | 555445                                                                    | Schumenn                                                        | Laura                                           |                                               | 270                                                             | Nein                                                                                   | aد ())                                            |                         | 50           |                 |                       |
|      | 568593                                                                    | Stanowsky                                                       | Chris                                           | in .                                          | 170                                                             | Ncin                                                                                   | at ()                                             | D                       | 52           |                 |                       |
|      | 540897                                                                    | stohr                                                           | Mathi                                           | **                                            | 270                                                             | Nein                                                                                   | ) a                                               | D                       | 50           |                 |                       |
|      | Excel-Import Durchsuchen                                                  | n TA: Tauac                                                     | ausgewählt.                                     | Importier                                     | *******                                                         |                                                                                        |                                                   |                         |              |                 |                       |
|      | speichern<br>Bitte gehen Sie ac<br>Prüfungsbüro ken<br>Info: Die Speicher | vosullieden<br>orgaam mit St<br>n die Informe<br>ung Ihrer Date | udierendende<br>tionen im elei<br>on kann otwaa | ten umi Es i<br>ktronischen<br>i Zcillin Anap | ist in der Regel ni<br>1 Prüfungsverwelt<br>1 pruch nohmon (Ori | ungssystem direkt e<br>chtierloch, die<br>ungssystem direkt e<br>chtierungswort: pro ( | e suzgedruckt b<br>inzeben.<br>Jelenasiz 1 acc.). | zzw. elektronisch en dr | itte Persone | n weiterzugeber | 1. Jhr zuständiges    |
|      |                                                                           |                                                                 |                                                 |                                               | Humboldt-Univen                                                 | ttät su Berlin   Unter den i                                                           | Inden 6   D-10099 Ber                             | din .                   |              | Ansprech        | aetheylnnen   Impress |

Über die Prüferfunktion kann auch eine Liste der Teilnehmer erstellt werden.

# Leistungsansicht

## Prüfungsinformationen

| Prüfungs- bzw. Modulnummer | 3119                    |
|----------------------------|-------------------------|
| Prüfung                    | MPDaZ_Grundlagen_Gesamt |
| Prüfer/in                  | Beate Lütke             |
| Prüfungsform               | Klausur                 |
| Teilnehmer                 | 12                      |
| Prüfungsdatum              | 18.07.2017              |
| Semester                   | 20171                   |

### PDF-Übersicht: Teilnehmerliste

| AGNES -                                                                   | Prüfungsso                                                                                                    | ervice online                                                                                                    |                                                                                               |                                              |                                                | OUDT-UNIUR STAND             |
|---------------------------------------------------------------------------|----------------------------------------------------------------------------------------------------|----------------------------------------------------------------------------------------------------|-----------------------------------------------------------------------------------------------|----------------------------------------------|------------------------------------------------|------------------------------|
| Prüfer: Pro                                                               | f. Dr. Beate Lü                                                                                                    | itke                                                                                                    |                                                                                               |                                              |                                                |                              |
| Montag, 18                                                                | . Dezember 2                                                                                                    | 017                                                                                                    |                                                                                               |                                              |                                                |                              |
| Prüfungsb<br>Prüfung:<br>Prüfungsnu<br>Prüfungsda<br>Semester:<br>Termin: | ezogene Note<br>ummer:<br>atum:                                                                                      | enansicht<br>MPDaZ_Grund<br>3119<br>18.07.2017<br>SoSe 17<br>01                                                        | llagen_Gesam                                                                                  | t                                            |                                                |                              |
| Matrikel Nr.                                                              | Name                                                                                                    |                                                                                                    | Bewertung                                                                                     | Punkte                                       | Veröffentlicht                                 | Status Vermerk               |
| 567888                                                                    | Behling, Maria                                                                                                    |                                                                                                    | 2,0                                                                                           |                                              |                                                | BE                           |
| 543105                                                                    | Belger, Franz                                                                                                    |                                                                                                    | 4,0                                                                                           |                                              |                                                | BE                           |
| 529788                                                                    | Bobrowski, Rair                                                                                                    | her                                                                                                    | 5,0                                                                                           |                                              |                                                | NB                           |
| 195418                                                                    | Brückner, Robe                                                                                                    | rt                                                                                                    | 3,0                                                                                           |                                              |                                                | BE                           |
| 554388                                                                    | Efken, Tjeda Ar                                                                                                    | ine                                                                                                    | 2,7                                                                                           |                                              |                                                | BE                           |
| 578816                                                                    | Franz, Elsa-Mar                                                                                                    | ie                                                                                                    | 3,3                                                                                           |                                              |                                                | BE                           |
| 558701                                                                    | Gamon, Denise                                                                                                    |                                                                                                    | 1,3                                                                                           |                                              |                                                | BE                           |
| 579987                                                                    | Heymann, Fran                                                                                                    | ziska                                                                                                    | 1,3                                                                                           |                                              |                                                | BE                           |
| 560466                                                                    | Knitter, Jakob                                                                                                    |                                                                                                    | 2,7                                                                                           |                                              |                                                | BE                           |
| 566446                                                                    | Schumann, Lau                                                                                                    | ra                                                                                                    | 2,7                                                                                           |                                              |                                                | BE                           |
| 568593                                                                    | Stanowsky, Chr                                                                                                    | istin                                                                                                    | 1,7                                                                                           |                                              |                                                | BE                           |
| 040897                                                                    | Stonr, Mathias                                                                                                    |                                                                                                    | 2,1                                                                                           |                                              |                                                | BE                           |
| 568593<br>540897<br>Diese Bescheir<br>Legende:<br>Status:<br>Vermerk:     | Stanowsky, Chr<br>Stöhr, Mathias<br>nigung ist maschine<br>BE=Bestanden, NB<br>AK=Anerkannte Lei<br>erschienen RR=Pe | istin<br>ell erstellt worden und t<br>=Nicht Bestanden, AN=Ar<br>stung, AN=Annullierung, A<br>quifare Rücktitt. TA=Tau | 1,7<br>2,7<br>trägt daher keine Ur<br>ngemeldet,<br>AR=Anrechnung, KR=<br>schung, WE=Rücktrit | iterschrift.<br>Krankmeldung<br>bei Wechsel. | , MA=mit Auszeichnung<br>ZU=Zulassung Praktiku | BE<br>BE<br>9. NE=Nicht<br>m |